# OFM

## Arm crossplatform tools Hands-on

VI-HPS platform October 16, 2018

© 2017 Arm Limited

## **Different ways to run Arm Forge...**

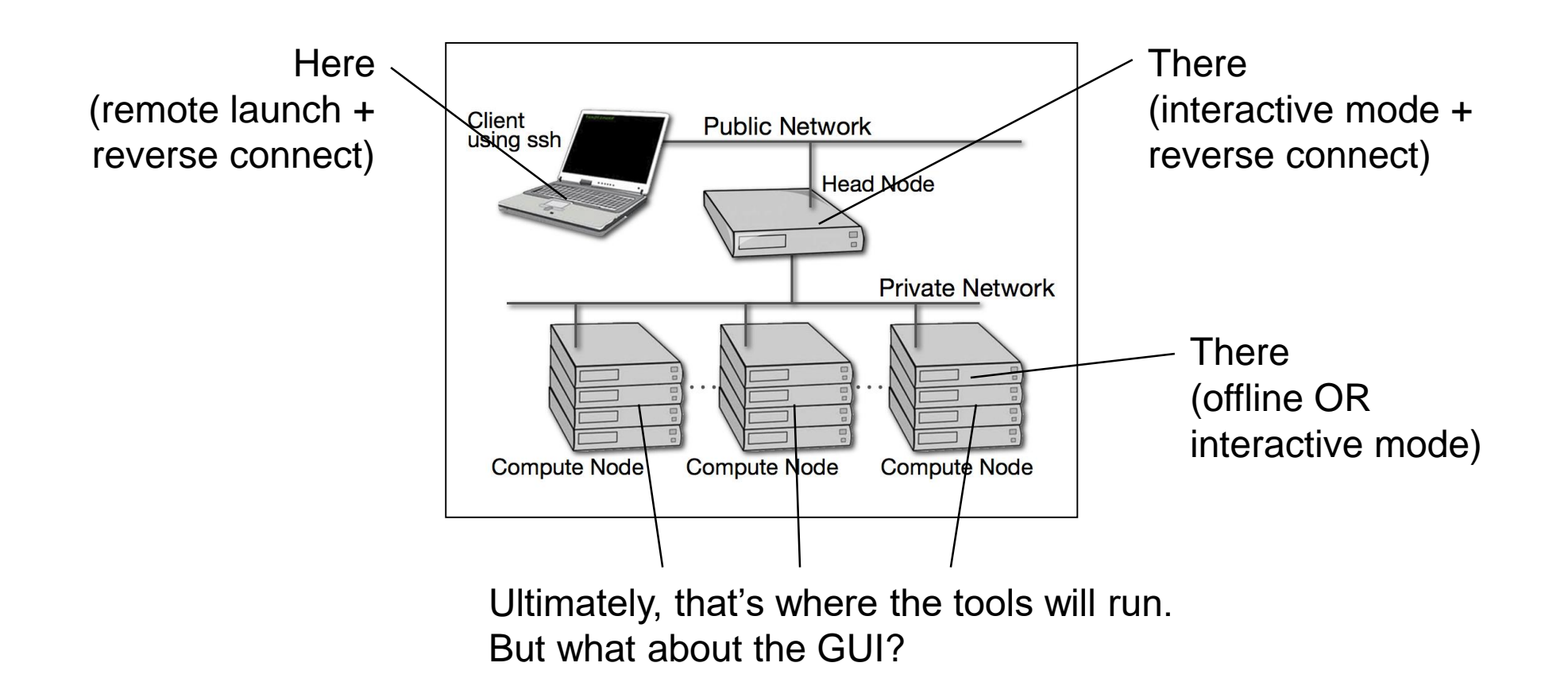

#### **Download Forge "Client" for Reverse - Connect**

18.1.1 :

http://content.allinea.com/downloads/arm-forge-18.1.1-Redhat-7.0-x86\_64.tar http://content.allinea.com/downloads/arm-forge-18.1.1-Suse-12-x86\_64.tar http://content.allinea.com/downloads/arm-forge-18.1.1-Ubuntu-16.04-x86\_64.tar

#### 18.2.2 :

http://content.allinea.com/downloads/arm-forge-18.2.2-Redhat-7.0-x86\_64.tar http://content.allinea.com/downloads/arm-forge-18.2.2-Suse-12-x86\_64.tar http://content.allinea.com/downloads/arm-forge-18.2.2-Ubuntu-16.04-x86\_64.tar

#### 19.0 :

http://content.allinea.com/downloads/arm-forge-19.0-preview2-Redhat-7.0-x86\_64.tar http://content.allinea.com/downloads/arm-forge-19.0-preview2-Suse-12-x86\_64.tar http://content.allinea.com/downloads/arm-forge-19.0-preview2-Ubuntu-16.04-x86\_64.tar

#### **Download Mac OS/X Client**

18.1.1 :

http://content.allinea.com/downloads/arm-forge-client-18.1.1-MacOSX-10.7.5-x86\_64.dmg

18.2.2 :

http://content.allinea.com/downloads/arm-forge-client-18.2.2-MacOSX-10.7.5-x86\_64.dmg

19.0 :

http://content.allinea.com/downloads/arm-forge-client-19.0-preview2-MacOSX-10.7.5-x86\_64.dmg

#### **Install Forge "Client" for Reverse - Connect**

wget http://content.allinea.com/downloads/arm-forge-18.1.1-Redhat-7.0-x86\_64.tar

tar -xvf arm-forge-18.1.1-Redhat-7.0-x86 64.tar

cd arm-forge-18.1.1-Redhat-7.0-x86 64

./text-install

[Accept the license and specify the path of the Install]

export PATH=PATH:\$<path of installation>/bin

#### **Configure remote client**

- Open your Remote Client
- Create a new connection: Remote Launch → Configure → Add
  - -Hostname: <u>user@romeologin1.univ-reims.fr</u>
  - -Remote installation directory: /apps/arm\_forge/18.2.3/

Connect!

### **Temporary Specific Configuration (TBC)**

Define PATH to MAP

- module load openmpi/2.0.4.1.1\_icc\_mt
- module load intel/2018.3
- export PATH=\$PATH:/apps/arm\_forge/18.2.3/bin/

Compiler MPI Wrapper

• make-profiler-libraries

Complete slurm script

- export PATH=\$PATH:/apps/arm\_forge/18.2.3/bin/
- export ALLINEA\_MPI\_WRAPPER=/scratch\_p/xxxx/yyyy/libmap-sampler-pmpi.so

#### **Arm MAP cheat sheet**

Prepare the code

• \$ <TODO mpicc> –O3 -g myapp.c –o myapp.exe

Edit the job script to run Arm MAP in "profile" mode

• \$ map --profile <TODO mpirun> ./myapp.exe arg1 arg2

Open the results

- On the login node:
  - \$ map myapp\_Xp\_Yn\_YYY-MM-DD\_HH-MM.map
  - (or load the corresponding file using the remote client connected to the remote system or locally)

### Arm MAP cheat sheet (reverse connect)

Prepare the code

• \$ <TODO mpicc> –O3 -g myapp.c –o myapp.exe

Edit the job script to run Arm MAP in "profile" mode + Launch MAP on the remote machine

- Launch MAP GUI on remote machine
- \$map -connect <TODO mpirun> ./myapp.exe arg1 arg2

#### **Arm Performance Reports Cheat Sheet**

Edit the job script to prefix the mpirun command

• **perf-report** <TODO mpirun> -n 8 ./myapp.exe

Submit the job

• \$ <TODO qsub> job.sub

Analyse the results

• \$ firefox myapp\_8p\_1n\_YYYY-MM-DD\_HH:MM.html

#### **Matrix-multiply example**

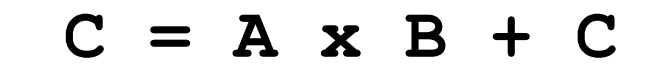

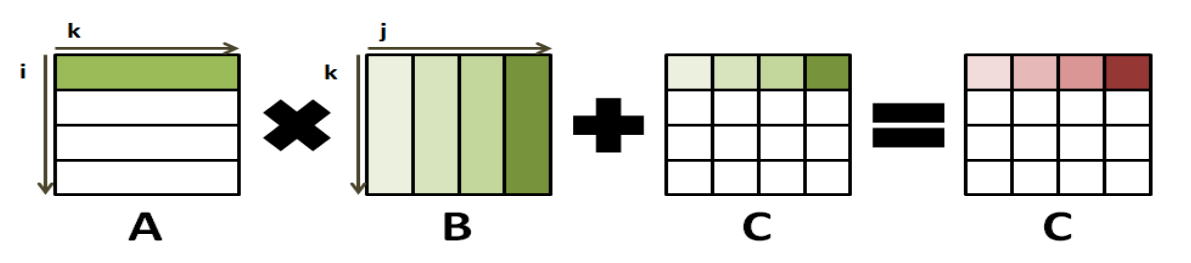

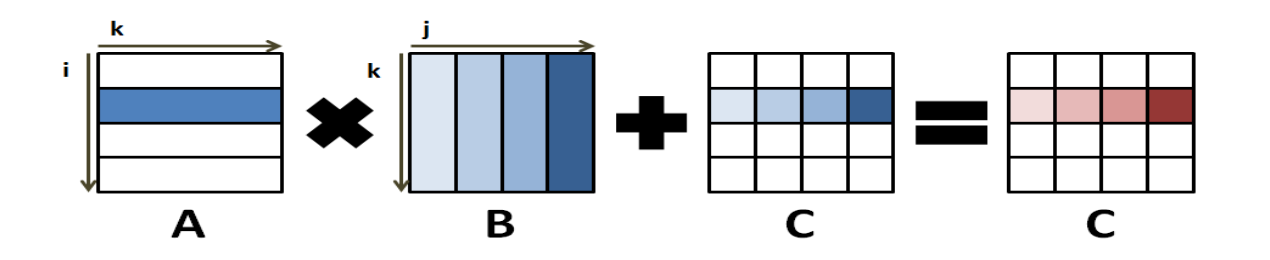

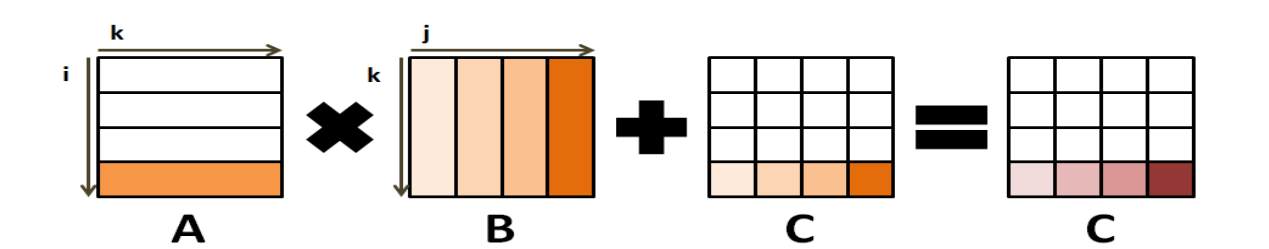

arm

### **Matrix-multiply example**

Step1 - RUN

- **1.** Load relevant modules (MPI and compilers)
- 2. Compile the program
- 3. Submit with Slurm

Step2 – PROFILE

- Check that –g flag is used in the Makefile
- Generate map profiles

Thank You! Danke! Merci! 谢谢! ありがとう! **Gracias!** Kiitos!

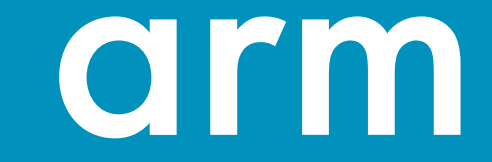